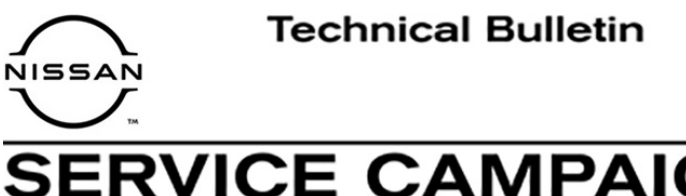

## SERVICE CAMPAIGN BULLETIN

Reference:

Classification:

BR21-002

NTB21-030

April 15, 2021

Date:

## VOLUNTARY SERVICE CAMPAIGN ABS/VDC REPROGRAMMING

CAMPAIGN ID #:P1A01APPLIED VEHICLES:2021 Rogue (T33)

Check Service COMM or Dealer Business Systems (DBS) National Service History to confirm campaign eligibility.

#### INTRODUCTION

Nissan is conducting this voluntary service campaign on certain specific model year 2021 Rogue models, to inspect, and if applicable, reprogram the ABS/VDC control unit. This service will be performed at no charge to the customer for parts or labor.

#### **IDENTIFICATION NUMBER**

Nissan has assigned identification number P1A01 to this campaign. This number must appear on all communication and documentation of any nature dealing with this campaign.

#### DEALER RESPONSIBILITY

Dealers are to repair vehicles falling within range of this campaign that enter the service department. This includes vehicles purchased from private parties, vehicles presented by transient (tourists) owners, and vehicles in a dealer's inventory.

Nissan Bulletins are intended for use by qualified technicians, not 'do-it-yourselfers'. Qualified technicians are properly trained individuals who have the equipment, tools, safety instruction, and know-how to do a job properly and safely. **NOTE:** If you believe that a described condition may apply to a particular vehicle, DO NOT assume that it does. See your Nissan dealer to determine if this applies to your vehicle.

#### SERVICE PROCEDURE

**IMPORTANT:** Before starting, make sure:

- ASIST on the C-III plus has been synchronized (updated) to the current date.
- All C-III plus software updates (if any) have been installed.

### NOTICE

- Connect a battery maintainer or smart charger set to reflash mode or a similar setting. If the vehicle battery voltage drops <u>below 12.0V or rises</u> <u>above 15.5V</u> during reprogramming, <u>the ABS/VDC control unit may be</u> <u>damaged</u>.
- Be sure to turn off all vehicle electrical loads.
   If a vehicle electrical load remains on, <u>the ABS/VDC control</u> <u>unit may be damaged.</u>
- Be sure to connect the AC Adapter. If the C-III plus battery voltage drops during reprogramming, the process will be interrupted and <u>the ABS/VDC control unit may be</u> <u>damaged</u>.
- Turn off all external Bluetooth<sup>®</sup> devices (e.g., cell phones, printers, etc.) within range of the C-III plus and the VI. If Bluetooth<sup>®</sup> signal waves are within range of the C-III plus or VI during reprogramming, reprogramming may be interrupted and <u>the ABS/VDC control unit may be damaged</u>.
- 1. Connect a battery maintainer/smart charger to the vehicle.
- 2. Turn on the ignition by pressing the ignition button 1 time WITHOUT depressing the brake pedal.
- 3. Verify all electrical loads are turned off.
- 4. Connect the VI to the vehicle.
- 5. Start C-III plus.

- 6. Wait for the VI to be recognized.
  - The serial number will display when the VI is recognized.

### 7. Select Re/programming, Configuration.

|                      | Back  | Home Print       | Screen Capture Measureme nt Mode                              | Recorded Data                                                 |  |
|----------------------|-------|------------------|---------------------------------------------------------------|---------------------------------------------------------------|--|
| The VI is recognized | Conne | Serial No.       | S<br>Status<br>(Dec N))<br>Normal Mode/Wireless<br>connection | Diagnosis Menu Diagnosis (One System) Diagnosis (All Systems) |  |
|                      | MI    | -<br>Select VI/I | No connection                                                 | Re/programming,<br>Configuration                              |  |
|                      |       | Sub mode<br>/DR  | Setting                                                       |                                                               |  |

Figure 1

8. Check the box to confirm the precaution instructions have been read, and then select **Next**.

**NOTE:** Use the arrows (if needed) to view and read all the precautions.

| Re/programming,                                                                                                    | nt Mode Data Note Litt 14.6V VI MI                                                                                                    |
|----------------------------------------------------------------------------------------------------|----------------------------------------------------------------------------------------------------|
| C Configuration                                                                                                    | Precaution Venicle Selection                                                                                                    |
| recaution                                                                                                    |                                                                                                    |
| Operating suggestions for reprogram                                                                                                    | ming. programming and C/U configration:                                                                                                    |
| Please review the all of precautions, a                                                                                                    | and click the "Confirm" check box after confirming the its                                                                                                    |
| points. And touch "Next".                                                                                                    |                                                                                                    |
|                                                                                                    |                                                                                                    |
| Precautions                                                                                                    |                                                                                                    |
| Caution:                                                                                                    |                                                                                                    |
|                                                                                                    |                                                                                                    |
| <ol> <li>Follow the operation guide displaye</li> <li>"Back" and "Home" button may not</li> </ol>                                                                                                    | d on screen.                                                                                                    |
| 2. "Back" and "Home" button may not                                                                                                    | d on screen.<br>t be used on this flow.                                                                                                    |
| Follow the operation guide displaye     "Back" and "Home" button may not     For reprogramming and programming                                                                                                    | t be used on this flow.                                                                                                    |
| 1. Follow the operation guide displaye<br>2. "Back" and "Home" button may not<br>For reprogramming and programming<br>1. Install the latest version of the CON<br>data to this CONSULT-III plus PC.                                                                                                    | a on screen.<br>t be used on this flow.<br>ISULT-III plus sortware, reprogramming/programming                                                                                                    |
| <ol> <li>Follow the operation guide displaye</li> <li>"Back" and "Home" button may not</li> <li>For reprogramming and programming</li> <li>Install the latest version of the CON</li> <li>fata to this CONSULT-III plus PC.</li> <li>Preparation and read the service m</li> </ol>                                                                                                    | a on screen.<br>t be used on this flow.<br>ISULT-III plus sortware, reprogramming/programming<br>nanual or reprogramming procedure sheet.                                                                                                    |
| 1. Follow the operation guide displaye<br>2. "Back" and "Home" button may not<br>For reprogramming and programming<br>1. Install the latest version of the CON<br>data to this CONSULT-III plus PC.<br>2. Preparation and read the service m                                                                                                    | a on screen.<br>t be used on this flow.<br>ISULT-III plus sortware, reprogramming/programming<br>nanual or reprogramming procedure sheet.                                                                                                    |
| <ol> <li>Follow the operation guide displaye</li> <li>"Back" and "Home" button may not</li> <li>For reprogramming and programming</li> <li>Install the latest version of the CON</li> <li>data to this CONSULT-III plus PC.</li> <li>Preparation and read the service m</li> <li>For ECU Configuration</li> <li>Need to write the configuration data</li> </ol>                                                                                                    | a on screen.<br>t be used on this flow.<br>ISULT-III plus sortware, reprogramming/programming<br>nanual or reprogramming procedure sheet.                                                                                                    |
| <ol> <li>Follow the operation guide displaye</li> <li>"Back" and "Home" button may not</li> <li>For reprogramming and programming</li> <li>Install the latest version of the CON data to this CONSULT-III plus PC.</li> <li>Preparation and read the service m</li> <li>For ECU Configuration</li> <li>Need to write the configuration data</li> <li>If writing the wrong configuration data</li> </ol>                                                                                                    | a on screen.<br>ISULT-III plus sortware, reprogramming/programming<br>nanual or reprogramming procedure sheet.<br>a to new ECU, after replace it.<br>ata, ECU can not work. Please write the right data.                                                                                                   |
| 1. Follow the operation guide displaye<br>2. "Back" and "Home" button may not<br>For reprogramming and programming<br>1. Install the latest version of the CON<br>data to this CONSULT-III plus PC.<br>2. Preparation and read the service m<br>For ECU Configuration<br>1. Need to write the configuration data<br>2. If writing the wrong configuration data<br>For ECU Configuration using manual                                                                                                    | a on screen.<br>ISULT-III plus sortware, reprogramming/programming<br>nanual or reprogramming procedure sheet.<br>a to new ECU, after replace it.<br>ata, ECU can not work. Please write the right data.                                                                                                   |
| <ol> <li>Foilow the operation guide displaye</li> <li>"Back" and "Home" button may not</li> <li>For reprogramming and programming</li> <li>Install the latest version of the CON data to this CONSULT-III plus PC.</li> <li>Preparation and read the service m</li> <li>For ECU Configuration</li> <li>Need to write the configuration data</li> <li>If writing the wrong configuration data</li> <li>For ECU Configuration using manual I</li> <li>Confirm the vehicle's spec and its conditioned at the service</li> </ol>       | a on screen.<br>ISULT-III plus sortware, reprogramming/programming<br>nanual or reprogramming procedure sheet.<br>a to new ECU, after replace it.<br>ata, ECU can not work. Please write the right data.<br>mode<br>configuration spec, following the service manual. If                                   |
| 1. Follow the operation guide displaye<br>2. "Back" and "Home" button may not<br>For reprogramming and programming<br>1. Install the latest version of the CON<br>data to this CONSULT-III plus PC.<br>2. Preparation and read the service m<br>-For ECU Configuration<br>1. Need to write the configuration data<br>2. If writing the wrong configuration data<br>-For ECU Configuration using manual<br>1. Confirm the vehicle's spec and its c<br>writing the wrong configuration data, l                                       | ISULT-III plus sortware, reprogramming/programming<br>hanual or reprogramming procedure sheet.<br>a to new ECU, after replace it.<br>ata, ECU can not work. Please write the right data.<br>mode<br>configuration spec, following the service manual. If<br>ECU can not work. Please write the right data. |
| Follow the operation guide displaye     Z. "Back" and "Home" button may not     For reprogramming and programming     I. Install the latest version of the CON     data to this CONSULT-III plus PC.     Z. Preparation and read the service m     For ECU Configuration     I. Need to write the configuration data     If writing the wrong configuration data     For ECU Configuration using manual i     Confirm the vehicle's spec and its c     writing the wrong configuration data,     Dependent the service completely. | ISULT-III plus sortware, reprogramming/programming<br>hanual or reprogramming procedure sheet.<br>a to new ECU, after replace it.<br>ata, ECU can not work. Please write the right data.<br>mode<br>configuration spec, following the service manual. If<br>ECU can not work. Please write the right data. |

Figure 2

9. Select Automatic Selection(VIN).

| Back Home                    | Print Screen              | en Measurement Re | corded<br>Data    | 12.2V VI MI          |               |
|------------------------------|---------------------------|-------------------|-------------------|----------------------|---------------|
| Re/programmi<br>Configuratio | ng, 🚺                     | Precaution        | Vehicle Selection | Vehicle Confirmation |               |
| Automatic S                  | election(VIN)             | ect               | ion(Vehicle Name) |                      |               |
| Vehicle Name :               |                           |                   |                   | Model Year :         | Sales Channel |
| *MURANO<br>Camp:P8201        | JUKE                      | QUEST             |                   |                      | NISSAN        |
| 350Z                         | LEAF                      | ROGUE             |                   |                      | INFINITI      |
| 370Z                         | MAXIMA                    | SENTRA            |                   |                      |               |
| 370Z Convertible             | MURANO                    | TITAN             |                   |                      |               |
| ALTIMA                       | MURANO Cross<br>Cabriolet | TITAN             |                   |                      |               |
| ALTIMA Hybrid                | NISSAN GT-R               | VERSA Hatchback   |                   |                      |               |
| ARMADA                       | NV                        | VERSA Sedan       |                   |                      |               |
| CUBE                         | PATHFINDER                | XTERRA            |                   |                      | CLEAR         |
| FRONTIER                     | PATHFINDER<br>ARMADA      | X-TRAIL           |                   |                      | Select        |
|                              |                           |                   | 1/1               | 0/0                  |               |

Figure 3

10. Allow the C-III plus to perform automatic VIN selection.

| Back Home P                                                                            | int Screen Screen nt Mode Recorded Recorded Reco |                   |
|----------------------------------------------------------------------------------------|----------------------------------------------------------------------------------------------------|-------------------|
| Re/programming<br>Configuration                                                        | Precaution Vehicle Selection Vehicle Confirmation                                                                                                    |                   |
| Automatic Selec                                                                        | Automatic Selection(VIN)                                                                                                    |                   |
| Vehicle can be spec<br>III plus will start sear<br>and touch "Detect V                 | Reading VIN<br>Ily                                                                                                    |                   |
| NISSAN MOTOR COLIDJAPAN                                                                |                                                                                                    |                   |
| Provinsion Mater<br>Provinsion State<br>Provinsion State<br>日產自動車株式会社 water and<br>VIN | Cancel                                                                                                    |                   |
|                                                                                        |                                                                                                    | Detect<br>Vehicle |

Figure 4

11. Confirm the **VIN or Chassis #** is correct, and then select **Confirm**.

| Back       Image: Description of the sector of the sector of | Measurement       Image: Construction         Measurement       Measurement         Mode       Image: Construction         Cle Selection       Vehicle Confirmation         uch "Confirm". In case you want to select another vehicle, |         |
|----------------------------------------------------------------------------------------------------|----------------------------------------------------------------------------------------------------|---------|
| VIN or Chassis #<br>Vehicle Name -                                                                                                    | XXXXXXXXXXXXXXXXXXXXXXXXXXXXXXXXXXXXXX                                                                                                    |         |
| Model Year                                                                                                    | 2021MY                                                                                                    |         |
|                                                                                                    | 1/1                                                                                                    |         |
|                                                                                                    |                                                                                                    | Change  |
|                                                                                                    |                                                                                                    | Confirm |

Figure 5

12. Allow the System call to be performed.

| Back Home Pr                                                                                     | int Screen Labure Measureme nt Mode Recorded Data | •                 |
|--------------------------------------------------------------------------------------------------|---------------------------------------------------|-------------------|
| Re/programming,<br>Configuration                                                                 | Vehicle Selection Vehicle Confirmation            |                   |
| Please confirm selec<br>vehicle, touch "Char<br>VIN or Chassis #<br>Vehicle Name :<br>Model Year | System call performing Please wait 73%            |                   |
|                                                                                                  |                                                   | Change<br>Confirm |

Figure 6

13. Confirm the VIN is correct for the vehicle, and then select **Confirm**.

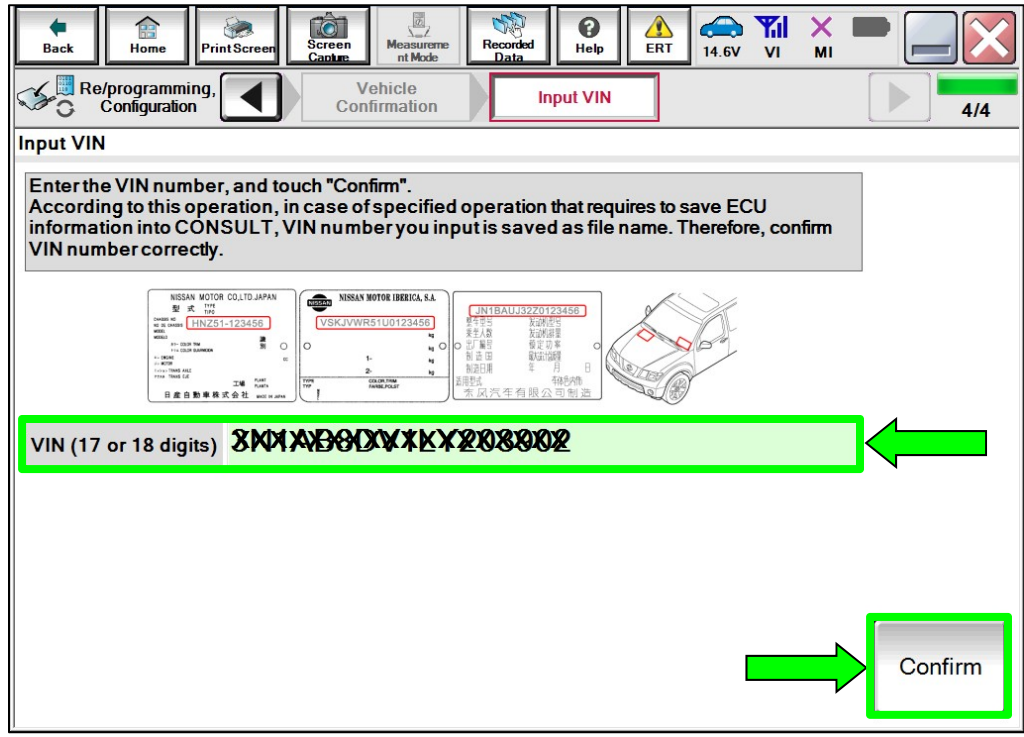

Figure 7

#### 14. Select **ABS**.

| Configuration                                                                                                    | Input VIN System Selection       | Operation Selection 5/6 |  |  |  |  |
|----------------------------------------------------------------------------------------------------|----------------------------------|-------------------------|--|--|--|--|
| ystem Selection                                                                                                    |                                  |                         |  |  |  |  |
| Touch "system".<br>In case ECU you want to operate is not listed below, the vehicle or model year might be selected wrong. |                                  |                         |  |  |  |  |
| ENGINE                                                                                                    | IVC                              | EPS/DAST 3              |  |  |  |  |
| MULTI AV                                                                                                    | 8ch GW 2                         | ABS                     |  |  |  |  |
| HANDS FREE MODULE                                                                                                    | Sub starter & generator IPDM E/R |                         |  |  |  |  |
| 6ch CAN GATEWAY                                                                                                    | WL CHG                           | AIR PRESSURE MONITOR    |  |  |  |  |
| Audio amp.                                                                                                    | Lithium ion battery 12V          | METER/M&A               |  |  |  |  |
| 1/3                                                                                                    |                                  |                         |  |  |  |  |

Figure 8

### 15. Select Reprogramming.

| Re/programming, Configuration System Selection Operation Selection                                                                                       | 6/6                                                                                              |
|----------------------------------------------------------------------------------------------------|--------------------------------------------------------------------------------------------------|
| Operation Selection                                                                                                    |                                                                                                  |
| Touch "Operation".<br>In case over write current ECU, touch "Reprogramming".<br>In case replacement of ECU, select an operation in REPLACE ECU category. |                                                                                                  |
| REPROGRAMMING                                                                                                    |                                                                                                  |
| Reprogramming<br>Replacement OF ECU<br>Programming (Blank ECU)                                                                                           | CU, touch "Reprogramming".                                                                       |
| Before ECU<br>Replacement After ECU Replacement                                                                                                    | Touch "Before ECU Replacement",<br>Operation log with part number is saved<br>to CONSULT.        |
| VEHICLE CONFIGURATION                                                                                                    |                                                                                                  |
| Configuration                                                                                                    | Touch "Before ECU Replacement",<br>Operation log with configuration data is<br>saved to CONSULT. |
|                                                                                                    |                                                                                                  |

Figure 9

- 16. Confirm the current **Part Number** and write it on the repair order.
  - If it matches one of the part numbers in **Table A**, continue to step 17 on page 9.
  - If it does not match one of the part numbers in **Table A**, reprogramming is not needed. Close C-III plus and skip to **CLAIMS INFORMATION** on the last page.

| Re/programming,<br>Configuration Opera                                                                                                | tion Selection Save ECU Data                                                                                        | 7/7  |
|----------------------------------------------------------------------------------------------------|----------------------------------------------------------------------------------------------------|------|
| Touch "Save" to save operation log and th<br>Operation log helps to restart next operatio<br>after operation has completely finished. | e current part number as listed below to CONSULT.<br>n by selecting suitable operation log. Operation log is erased |      |
| File Label                                                                                                    | <b>****</b> ***                                                                                                    |      |
| Operation                                                                                                    | REPROGRAMMING                                                                                                    |      |
| System                                                                                                    | ABS                                                                                                    |      |
| Part Number                                                                                                    | 47855 <b>9RXXXXXX</b>                                                                                               |      |
| Vehicle                                                                                                    | T33ROGUE                                                                                                    |      |
| VIN                                                                                                    | XXXXXXXXXXXXXXXXXXXXXXXXXXXXXXXXXXXXXXX                                                                             |      |
| Date                                                                                                    | 4/12/2021 12:01:58 PM                                                                                               | Save |
|                                                                                                    |                                                                                                    |      |

Figure 10

| Т | a | b | le | Α |
|---|---|---|----|---|
|   |   |   |    |   |

| MODEL | YEAR | CURRENT PART NUMBER: 47855- |
|-------|------|-----------------------------|
| Rogue | 2021 | 6RR7A, 6RR7B,               |
|       |      | 6RR8A, 6RR8B, 6RR8E, 6RR8F  |
|       |      | 6RR9E, 6RR9F                |
|       |      | 6RW3A, 6RW3B                |
|       |      | 6RW4A, 6RW4B                |
|       |      | 6RW8C, 6RW8D                |
|       |      | 6RW9C, 6RW9D                |

#### 17. Select Save.

| Configuration Opera                                                                                                    | tion Selection Save ECU Data                                                                                        | 7/7  |
|----------------------------------------------------------------------------------------------------|----------------------------------------------------------------------------------------------------|------|
| Save ECU Data                                                                                                    |                                                                                                    |      |
| Touch "Save" to save operation log and th<br>Operation log helps to restart next operation<br>after operation has completely finished. | e current part number as listed below to CONSULT.<br>n by selecting suitable operation log. Operation log is erased |      |
| File Label                                                                                                    | XXXXXXXXXXXXXXXXXXXXXXXXXXXXXXXXXXXXXXX                                                                             |      |
| Operation                                                                                                    | REPROGRAMMING                                                                                                    |      |
| System                                                                                                    | ABS                                                                                                    |      |
| Part Number                                                                                                    | 47855 <b>M7XXXX</b>                                                                                                 |      |
| Vehicle                                                                                                    | T33ROGUE                                                                                                    |      |
| VIN                                                                                                    | XXXXXXXXXXXXXXXXXXXXXXXXXXXXXXXXXXXXXXX                                                                             |      |
| Date                                                                                                    | 4/12/2021 12:01:58 PM                                                                                               | Save |
|                                                                                                    |                                                                                                    |      |

Figure 11

18. Check the box to confirm the precaution instructions have been read, and then select **Next**.

NOTE: Use the arrows (if needed) to view and read all the precautions.

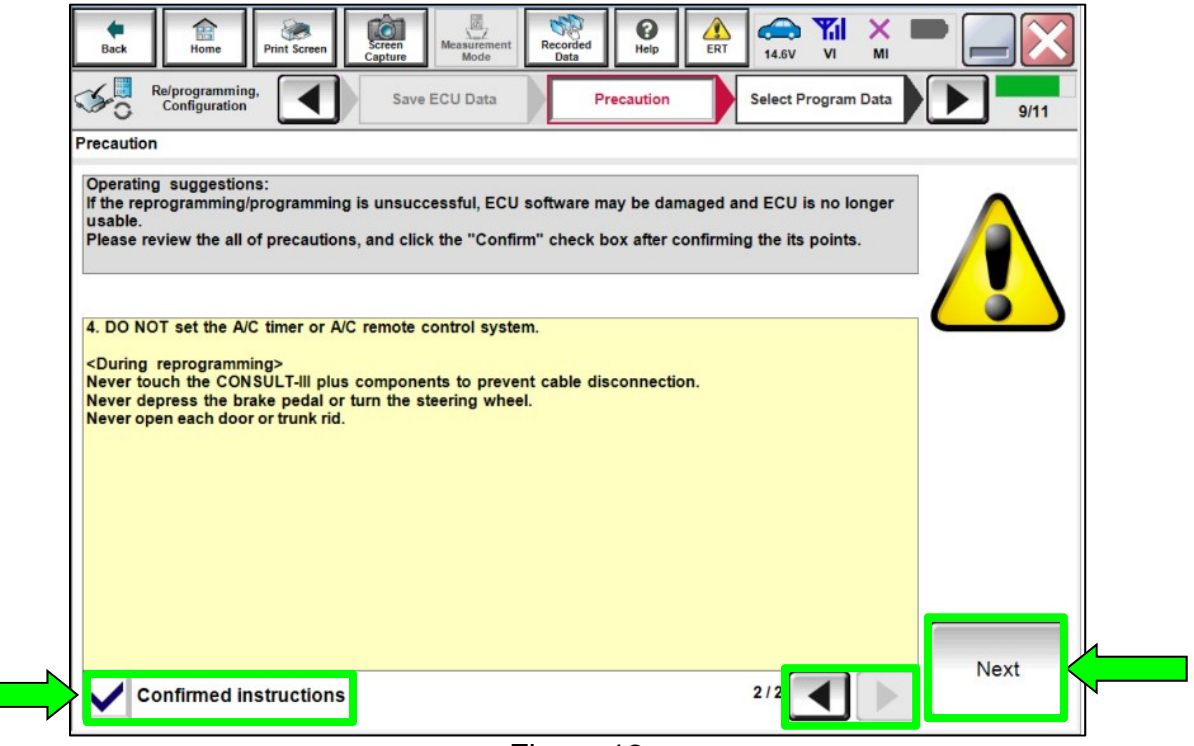

Figure 12

19. Read the **Current Part Number** and **Part Number After Repro/programming**. They should be different (Figure 13).

| Re/programming,<br>Configuration                                                                                                    | recaution Select Program Data Confirm Vehicle Condition                                                                                                    | 9/10      |
|----------------------------------------------------------------------------------------------------|----------------------------------------------------------------------------------------------------|-----------|
| elect Program Data                                                                                                    |                                                                                                    |           |
| Confirm the detail listed below, and touch<br>-In case the screen to select reprog/prograr<br>vehicle.<br>-In case the part number after reprogramming<br>selection, VIN and reprog/programming data | "Next" if OK.<br>mming data is NOT displayed, only one data is available for this<br>ng is wrong, touch "Re-select", and confirm the vehicle<br>i in CONSULT. |           |
| Part Number After Repro/programming                                                                                                    | 47855 <b>1434XEX X</b>                                                                                                    |           |
| Current Part Number                                                                                                    | 47855 <b>NWWXX</b>                                                                                                    |           |
| Vehicle                                                                                                    | ROGUE T33                                                                                                    |           |
| VIN                                                                                                    | XXXXXXXXXXXXXXXXXXXXXXXXXXXXXXXXXXXXXXX                                                                                                    |           |
| System                                                                                                    | ABS                                                                                                    |           |
| Other Information                                                                                                    | XXXXXXXXXXXXXXXXXXXXXXXXXXXXXXXXXXXXXXX                                                                                                    | Re-select |
| Expected time to finish re/programming                                                                                                    | 10min                                                                                                    |           |
|                                                                                                    |                                                                                                    | Next      |

Figure 13

#### 20. Select Next.

| Re/programming, Configuration                                                                                                    | Precaution Select Program Data Confirm Vehicle Condition  | 9/10      |  |  |  |
|----------------------------------------------------------------------------------------------------|-----------------------------------------------------------|-----------|--|--|--|
| Select Program Data                                                                                                    |                                                           |           |  |  |  |
| Confirm the detail listed below, and touch "Next" if OK.<br>-In case the screen to select reprog/programming data is NOT displayed, only one data is available for this<br>vehicle.<br>-In case the part number after reprogramming is wrong, touch "Re-select", and confirm the vehicle<br>selection, VIN and reprog/programming data in CONSULT. |                                                           |           |  |  |  |
| Part Number After Repro/programming                                                                                                    | Part Number After Repro/programming 47855 <b>0604365X</b> |           |  |  |  |
| Current Part Number                                                                                                    | 47855 <b>NWWX X</b>                                       |           |  |  |  |
| Vehicle                                                                                                    | ROGUE T33                                                 |           |  |  |  |
| VIN                                                                                                    | XXXXXXXXXXXXXXXXXXXXXXXXXXXXXXXXXXXXXXX                   |           |  |  |  |
| System                                                                                                    | ABS                                                       |           |  |  |  |
| Other Information                                                                                                    | XXXXXXXXXXXXX                                             | Re-select |  |  |  |
| Expected time to finish re/programming                                                                                                    | expected time to finish re/programming 10min              |           |  |  |  |
|                                                                                                    |                                                           | Next      |  |  |  |

Figure 14

21. Confirm the battery charger is on and the battery voltage is <u>between 12V-15.5V</u>, and then select **Next**.

| Back Home Print Screen Capture Mode Data                                                                                                    |                                 |
|----------------------------------------------------------------------------------------------------|---------------------------------|
| Re/programming, Configuration Select Program Data Confirm                                                                                                    | Vehicle<br>lition 10/10         |
| Confirm Vehicle Condition                                                                                                    |                                 |
| Operate according to the following procedures.                                                                                                    | voltage is between<br>12V-15.5V |
| Kemove the terminal caps of battery, and connect battery charger to batter                                                                                       | ry                              |
| 2<br>Adjust the battery charger output so that the vehicle battery voltage is bet<br>13.5V. The vehicle battery voltage is shown on the top-right of this screen | ween 12.0V and                  |
| 3<br>Confirm the RESULT is OK, touch "Next".                                                                                                    |                                 |
| Result OK                                                                                                    | Next                            |
| Figure 15                                                                                                    | 5                               |

22. Confirm all Judgment items are OK, and then select Start.

| ut of range, reprogramming or prog | gramming may | stop. |          |           |       |
|------------------------------------|--------------|-------|----------|-----------|-------|
| Monitor Item                       | Value        | Unit  | Judgment | Condition |       |
| BATTERY VOLTAGE                    | 14.3         | v     | ок       |           |       |
| Low voltage repro impossible       | ок           |       | ок       |           |       |
| Wheel speed repro impossible       | ок           |       | ок       | 2         |       |
|                                    |              |       |          |           | Start |

Figure 16

23. Select USA/CANADA Dealers from the drop down menu, and then select OK.

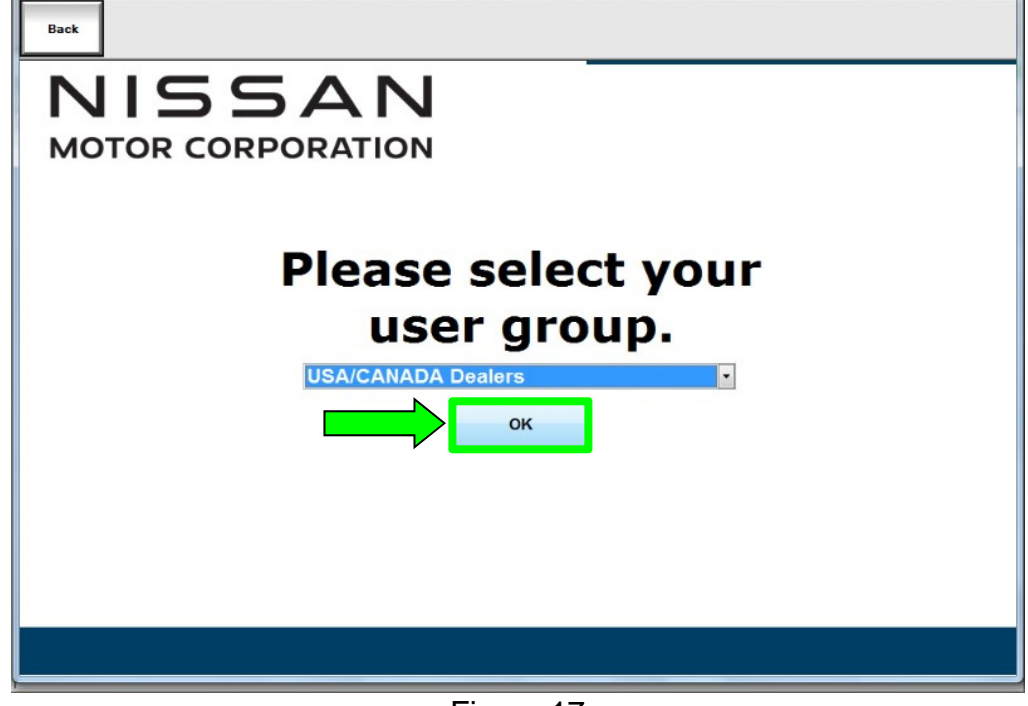

Figure 17

24. If the Script Error message in Figure 18 is shown, Select **Yes**.

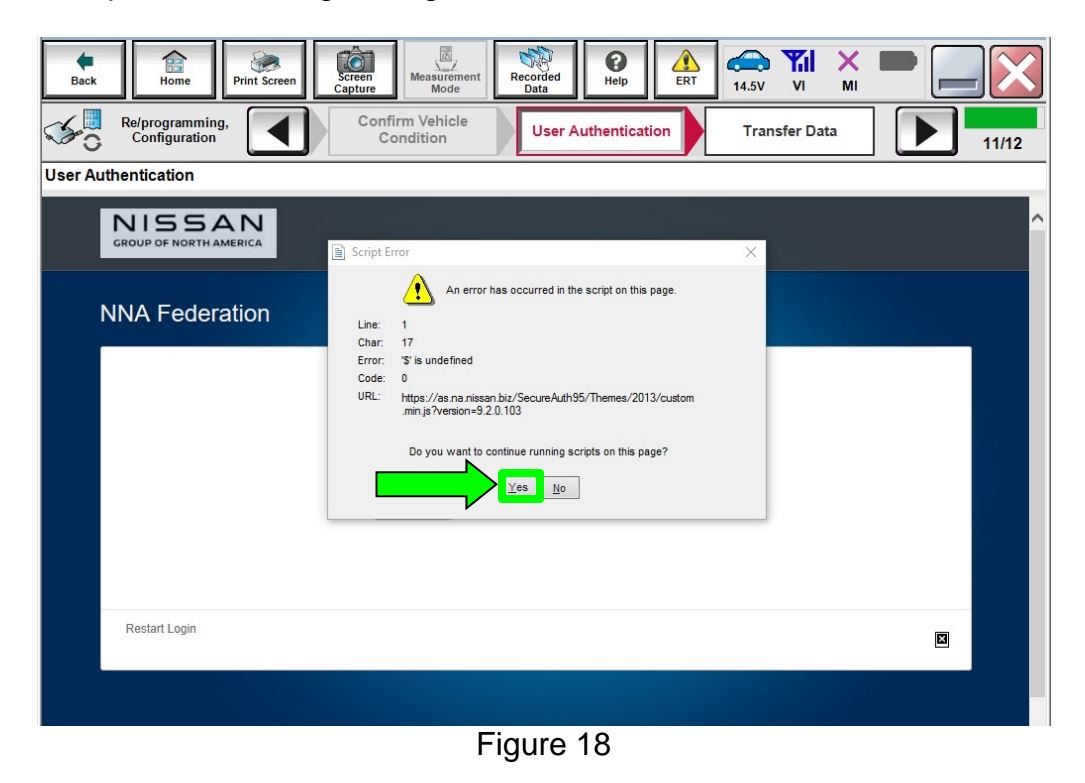

25. Login using your NNAnet credentials and select **Submit**.

| NISSAN<br>Geografic Room Managerski<br>NNA Federation |                                                                   |   |
|-------------------------------------------------------|-------------------------------------------------------------------|---|
|                                                       | Please error your UserID below.<br>Miername<br>Pastword<br>Submit |   |
| Prestart Logen                                        |                                                                   | 9 |

Figure 19

26. Allow Transfer Data to complete.

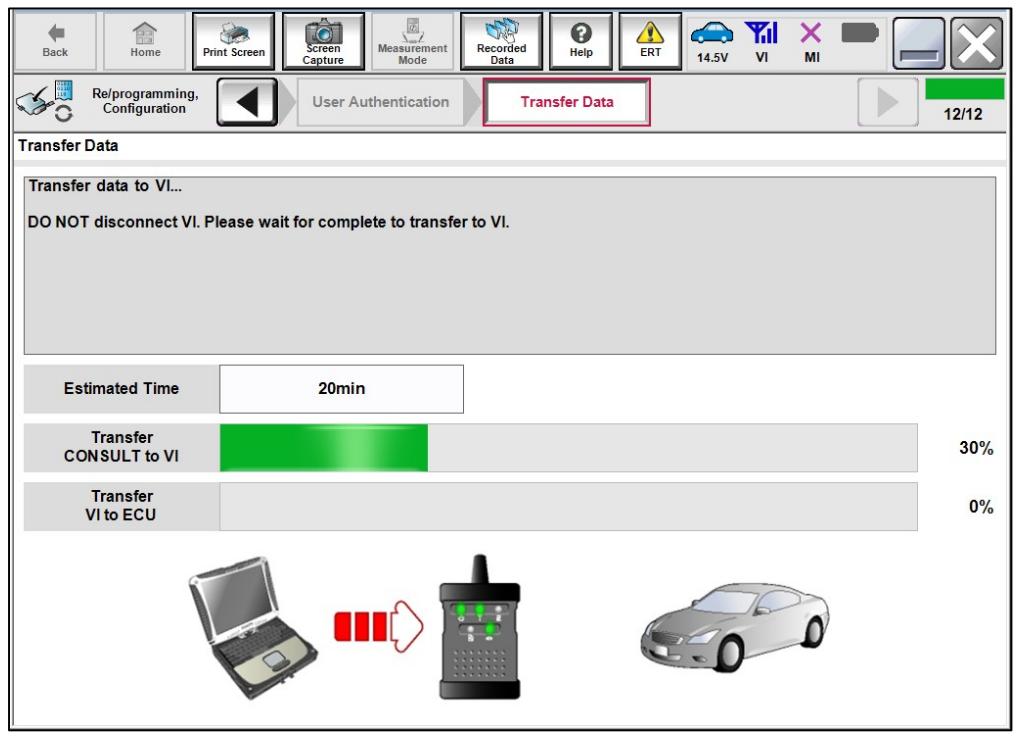

Figure 20

27. If the screen in Figure 21 displays, reprogramming is complete. Select **Next** and skip to step 28 on page 16. If the screen in Figure 21 does <u>not</u> display (indicating that reprogramming did <u>not</u> complete), refer to the information on the next page.

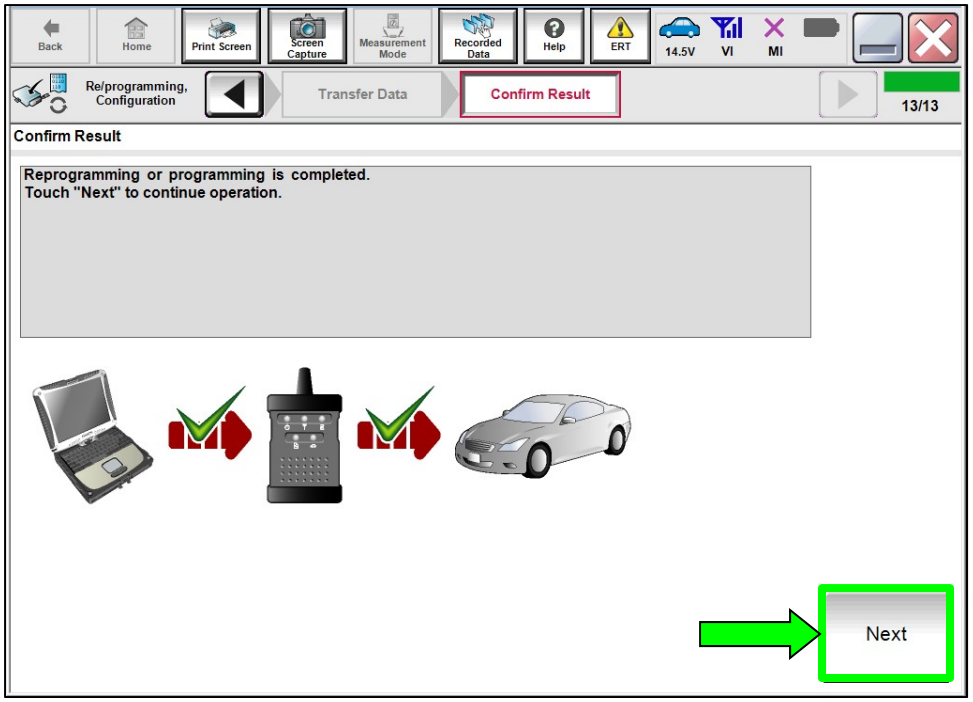

Figure 21

#### Recovery:

## Do not disconnect the VI or shut down C-III plus if reprogramming does not complete.

# If reprogramming does <u>not</u> complete and the "!?" icon displays as shown in Figure 22:

- Check battery voltage (12.0 V 15.5 V).
- Ignition is ON, engine is OFF.
- External Bluetooth® devices are OFF.
- All electrical loads are OFF.
- Select <u>retry</u> and follow the on screen instructions.
- <u>"Retry" may not go through on</u> <u>first attempt and can be</u> <u>selected more than once</u>.

|                                                                                                    | VN                                         | Unticle                                                   | Country : Japan        |     |
|----------------------------------------------------------------------------------------------------|--------------------------------------------|-----------------------------------------------------------|------------------------|-----|
| Back Home Print Sceen                                                                                    | Anter Mode                                 | eporthed<br>Data                                          | 12.3V VI MI            | X   |
| Son interrogramming                                                                                      | Transfer Data                              | Corfirm Resul                                             |                        | 313 |
| Confirm Result                                                                                           |                                            |                                                           |                        |     |
| Reprogramming or programming is not<br>operation on this ECU.<br>Touch "Retry" to retry reprogramming of | completed propertly, bu<br>ar programming. | t you can retry reprogr                                   |                        |     |
| Part number after<br>Reprog/programming                                                                  |                                            | XXXXXX                                                    | (                      |     |
| Part ourriber beibre                                                                                     |                                            |                                                           |                        |     |
| Reprog/programming                                                                                       |                                            | XXXXXX                                                    | x                      |     |
| Reprog/programming<br>Vehicle                                                                            |                                            | *****                                                     | ×                      |     |
| Reprogramming<br>Vehicle<br>VIN                                                                          |                                            | ×*****<br>×***                                            | x<br>xxx               |     |
| Reprogramming<br>Vehicle<br>VIN<br>System                                                                | -                                          | ×*****<br>*****<br>********                               | x<br>xx                |     |
| Reprog/programming<br>Vehicle<br>VIN<br>System<br>Dote                                                   |                                            | XXXXXX<br>XXXXXXX<br>XXXXXXXX<br>XXXX<br>25/07/2011 16.30 | X<br>IXX<br>0.00 Retry |     |
| Reprogressminning<br>Vehicle<br>VIN<br>System<br>Dete<br>Error Code                                      |                                            | XXXXXX<br>XXXXX<br>XXXXXXXX<br>XXX<br>25/07/2011 163/     | X                      |     |

Figure 22

# If reprogramming does <u>not</u> complete and the "X" icon displays as shown in Figure 23:

- Check battery voltage (12.0 V 15.5 V).
- CONSULT A/C adapter is plugged in.
- Ignition is ON, engine is OFF.
- Transmission is in Park.
- All C-III plus / VI cables are securely connected.
- All C-III plus updates are installed.
- Select <u>Home</u>, and restart the reprogram procedure from the beginning.

| CONSULT-IL BUS WR.                                                                                                    | VIN.                                                                 | Vehicle :                                                                | Ceum                   | ty:Japan |
|----------------------------------------------------------------------------------------------------|----------------------------------------------------------------------|--------------------------------------------------------------------------|------------------------|----------|
| Bark Hone Print Screer                                                                                                    | Ecteen<br>Caperty Neasurement Rea                                    | erded Help                                                               | 🚓 🧦 🗙 🖿                |          |
| Selprogramiag.                                                                                                    | Transfer Data                                                        | Confirm Resul                                                            |                        | 9/9      |
| confirm Result                                                                                                    |                                                                      |                                                                          |                        |          |
| Reprogramming is not completed p<br>-Print this screen as needed. Confi<br>with precedure.<br>-Restart CONSULT with disconrec | voparly.<br>m CONSULT version, IGW<br>ting VI once, and start the re | Power switch position.<br>oprogramming again.                            | shift position and etc |          |
| Part number after<br>Reprog/programming                                                                                       |                                                                      | MAMMAN                                                                   |                        |          |
| Reprog/programming                                                                                                    |                                                                      | *****                                                                    |                        |          |
| Reprog/programming<br>Current part number                                                                                     |                                                                      | *****                                                                    | (                      |          |
| Roprog/programming<br>Current part number<br>Vehicle                                                                          |                                                                      | ××××××                                                                   | (<br>(                 |          |
| Reprog/programming<br>Current part number<br>Vehicle<br>VIN                                                                   |                                                                      |                                                                          |                        |          |
| Reprog/programming<br>Current part number<br>Vehicle<br>VIN<br>System                                                         |                                                                      | XXXXXXX<br>XXXXXXXXXX<br>XXXXXXXXXXXXXXXXXXX                             | XX                     |          |
| Reprog/programming Current part number Vehicle VIN System Date                                                                |                                                                      | XXXXXX<br>XXXXXX<br>XXXXXX<br>XXXXXX<br>XXXX<br>XXXX<br>25/07/2011 16.30 | K                      |          |
| Reprog/programming Current part number Vehicle VIN System Date information                                                    |                                                                      | XXXXXX<br>XXXXXX<br>XXXXXX<br>XXXXXXXX<br>XXXX<br>23/07/2011 16.30       | xxx                    |          |

Figure 23

- 28. Press the ignition button 1 time to turn off the ignition.
  - If the ignition does not turn off when the ignition button is pressed and released, press and hold the ignition button to turn the ignition off.
- 29. Press the ignition button 1 time to turn the ignition back on.
  - C-III plus should automatically proceed to Erase All DTCs.

| Back Home Print Screen               | Screen<br>Capture Mode          | corded Data    | 14.6V VI MI                          |          |
|--------------------------------------|---------------------------------|----------------|--------------------------------------|----------|
| Configuration                        | Confirmation Start<br>up Engine | Erase All DTCs | Print Result /<br>Operation Complete | 10/11    |
| Erase All DTCs                       |                                 |                |                                      |          |
| According to the instruction below,  | erase All DTCs.                 |                |                                      |          |
|                                      |                                 |                |                                      |          |
| 1                                    |                                 |                |                                      |          |
| Turn ignition switch / power switc   | h to the OFF position.          |                | LOCK Y Z                             | A COCK T |
|                                      |                                 |                |                                      |          |
|                                      |                                 |                | <b>ON</b><br>TRAT                    | OFF      |
| Current status of ignition<br>switch | ON                              | ]              |                                      |          |
|                                      |                                 | 1              |                                      |          |
|                                      |                                 |                |                                      |          |
|                                      |                                 |                |                                      |          |
|                                      |                                 |                |                                      |          |
|                                      |                                 |                |                                      |          |
|                                      |                                 |                |                                      |          |

Figure 24

30. Select **Print** and attach the reprogramming result to the repair order.

| Re/programming,<br>Configuration                                                                                                    | Erase All DTCs Print Result /<br>Operation Complete                                                                                                    |                                              | 15/15   |
|----------------------------------------------------------------------------------------------------|----------------------------------------------------------------------------------------------------|----------------------------------------------|---------|
| All tasks are completed. Confirm LAN a<br>In case CONSULT can NOT immediately<br>temporally storage of this page. Touch "<br>Data Folder" on desk top, and open the f | ccess, touch "Print" to print out this page.<br>access to LAN or printer, Screen Capture funct<br>Screen Capture", and save it. Screen capture d<br>older named "ScreenImages". | ion is available for<br>ata is in "CIII plus |         |
| Part number after<br>Reprog/programming                                                                                                    | 47855XXXXX                                                                                                    |                                              |         |
| Part number before<br>Reprog/programming                                                                                                    | 47855XXXXX                                                                                                    |                                              |         |
| Vehicle                                                                                                    | T33 ROGUE                                                                                                    |                                              |         |
| VIN                                                                                                    | XXXXXXXXXXXXXXXXXXXXXXXXXXXXXXXXXXXXXXX                                                                                                    |                                              | Print   |
| System                                                                                                    | ABS                                                                                                    |                                              |         |
| Date                                                                                                    | 4/13/2021 11:14:08 AM Oth                                                                                                    |                                              |         |
|                                                                                                    |                                                                                                    | 1/1                                          | Confirm |

Figure 25

#### 31. Select Confirm.

| Re/programming,<br>Configuration Erat                                                                                                    | se All DTCs Print Result /<br>Operation Complete | 15/15       |  |  |  |  |
|----------------------------------------------------------------------------------------------------|--------------------------------------------------|-------------|--|--|--|--|
| Print Result / Operation Complete                                                                                                    |                                                  |             |  |  |  |  |
| All tasks are completed. Confirm LAN access, touch "Print" to print out this page.<br>In case CONSULT can NOT immediately access to LAN or printer, Screen Capture function is available for<br>temporally storage of this page. Touch "Screen Capture", and save it. Screen capture data is in "CIII plus<br>Data Folder" on desk top, and open the folder named "ScreenImages". |                                                  |             |  |  |  |  |
| Part number after<br>Reprog/programming                                                                                                    | 47855XXXXX                                       |             |  |  |  |  |
| Part number before<br>Reprog/programming                                                                                                    | 47855XXXXX                                       |             |  |  |  |  |
| Vehicle                                                                                                    | T33 ROGUE                                        |             |  |  |  |  |
| VIN                                                                                                    | XXXXXXXXXXXXXXXXXXXXXXXXXXXXXXXXXXXXXXX          | Print       |  |  |  |  |
| System                                                                                                    | ABS                                              |             |  |  |  |  |
| Date                                                                                                    | 4/13/2021 11:14:08 AM                            | Operation   |  |  |  |  |
|                                                                                                    | 0                                                | 1/1 Confirm |  |  |  |  |

Figure 26

#### 32. Select Home.

| Back Home Print Screen Screen Measurement Mode Recorded Data Help ERT 14.6V VI MI                                                                                                    | • _ 🔀              |
|----------------------------------------------------------------------------------------------------|--------------------|
| Re/programming, Configuration Erase All DTCs Print Result / Operation Complete                                                                                                    | 11/11              |
| Print Result / Operation Complete                                                                                                    |                    |
| All tasks are completed, for the completed of the complete operation of the complete operation. Screen is no longer shown after backing Home once. In case "Complete Operation" Screen is no complete operation access and the complete operation of the complete operation of the complete operation of the complete operation. Screen is not performed to "No support for All DTC" system. Erase it in Self-Diag Results screen of each system. |                    |
| Part number after<br>Reprog/programming                                                                                                    |                    |
| Part number before<br>Reprog/programming<br>Vehicle                                                                                                    |                    |
| VIN Home Cancel                                                                                                    | Print              |
| System                                                                                                    |                    |
| Date 3/23/2021 3:57:36 PM                                                                                                    | Other<br>Operation |
|                                                                                                    | Confirm            |

Figure 27

- 33. Press the ignition button one time to turn off the ignition. If the ignition does not turn off when the ignition button is pressed and released, press and hold the ignition button to turn the ignition off.
  - a) Remove the key from the vehicle.
  - b) Close all the doors.
  - c) Lock the doors using the key.
  - d) Allow the vehicle to sit for 2 minutes without opening any doors.
  - e) Unlock the vehicle.
  - f) Open the driver door.
  - g) Enter the vehicle.
  - h) Turn on the ignition by pressing the ignition button 1 time WITHOUT depressing the brake pedal.

#### Erase DTCs

| Back    | Home Print                | Screen Screen nt Mode Rec |                                  |
|---------|---------------------------|---------------------------|----------------------------------|
| Conne   | ction Status              | S                         | Diagnosis Menu                   |
|         | Serial No.                | Status                    | Diagnosis (One System)           |
| VI      | 232665<br>2               | Normal Mode/Wireless      | Diagnosis (All Systems)          |
| м       | -                         | No connection             | Re/programming,<br>Configuration |
|         | Select VI/I               | мі                        | Immobilizer                      |
| Applica | ition Setting<br>Sub mode | Language<br>Setting       | Maintenance                      |
| 89 V    | /DR                       |                           |                                  |
|         |                           | Figu                      | uro 28                           |

34. Select Diagnosis (All Systems).

Figure 28

35. Select Automatic Selection(VIN).

| Back Home                      | Print Screen              | m Mode Re       | corded Data       | 12.2V VI MI          | -             |
|--------------------------------|---------------------------|-----------------|-------------------|----------------------|---------------|
| Re/programmin<br>Configuration | ng, 🚺                     | Precaution      | Vehicle Selection | Vehicle Confirmation |               |
| Automatic Se                   | election(VIN)             | ect             | ion(Vehicle Name) |                      |               |
| Vehicle Name :                 |                           |                 |                   | Model Year :         | Sales Channel |
| *MURANO<br>Camp:P8201          | JUKE                      | QUEST           |                   |                      | NISSAN        |
| 350Z                           | LEAF                      | ROGUE           |                   |                      | INFINITI      |
| 370Z                           | MAXIMA                    | SENTRA          |                   |                      |               |
| 370Z Convertible               | MURANO                    | TITAN           |                   |                      |               |
| ALTIMA                         | MURANO Cross<br>Cabriolet | TITAN           |                   |                      |               |
| ALTIMA Hybrid                  | NISSAN GT-R               | VERSA Hatchback |                   |                      |               |
| ARMADA                         | NV                        | VERSA Sedan     |                   |                      |               |
| CUBE                           | PATHFINDER                | XTERRA          |                   |                      | CLEAR         |
| FRONTIER                       | PATHFINDER<br>ARMADA      | X-TRAIL         |                   |                      | Salaat        |
|                                |                           |                 | 1/1               | 0/0                  |               |

Figure 29

36. Allow the C-III plus to perform automatic VIN selection.

| Back Home P                                                                                                    | rint Screen Screen Measureme Measureme Measureme Measureme Measureme Measureme Measureme Measureme Measureme Vehicle Selection Vehicle Selection Vehicle Sel |                   |
|----------------------------------------------------------------------------------------------------|----------------------------------------------------------------------------------------------------|-------------------|
| Automatic Selec                                                                                                    | Automatic Selection(VIN) Reading VIN                                                                                                    |                   |
| III plus will start sear<br>and touch "Detect V                                                                                                    |                                                                                                    | lly               |
| NISSAN MOTOR CO,LTD.JAPAN<br>행 호 Trie<br>Sense Senses HNZ51-123456                                                                                                    |                                                                                                    | )T                |
| The Date Target State State S | Cancel                                                                                                    |                   |
| VIN                                                                                                    |                                                                                                    |                   |
|                                                                                                    |                                                                                                    | Detect<br>Vehicle |

Figure 30

37. Confirm the **VIN or Chassis #** is correct, and then select **Confirm**.

| Back Re/programming, Vehic                                    | Measurement<br>Mode     Mode     M |         |
|---------------------------------------------------------------|----------------------------------------------------------------------------------------------------|---------|
| Please confirm selected information and to to touch "Change". | uch "Confirm". In case you want to select another vehicle,                                                                                                    |         |
| VIN or Chassis #                                              | X XXEX XXXII MANKIN XX X                                                                                                    |         |
| Vehicle Name :                                                | ROGUE                                                                                                    |         |
| Model Year                                                    | 2021MY                                                                                                    |         |
|                                                               | 1/1                                                                                                    | ]       |
|                                                               |                                                                                                    | Change  |
|                                                               |                                                                                                    | Confirm |

Figure 31

38. Allow the System call to be performed.

| Re/programming,<br>Configuration     Vehicle Selection     Vehicle<br>Confirmation       Please confirm selection     System Call       vehicle, touch "Char     System Call performing       VIN or Chassis #     Vehicle Name :       Model Year     Model Year |
|----------------------------------------------------------------------------------------------------|
| Please confirm selec     System Call       vehicle, touch "Char     System call performing       VIN or Chassis #     Please wait       Vehicle Name :     Model Year                                                                                             |
| 73%                                                                                                    |
| Change                                                                                                    |

Figure 32

39. Confirm the VIN is correct for the vehicle, and then select **Confirm**.

| e<br>Back          | Home                                                                                                    | Print Screen                                                             | Screen<br>Capture                 | easureme Re                          | corded Help                     | ERT         | 14.6V   |             | X I |       | $\mathbf{X}$ |
|--------------------|----------------------------------------------------------------------------------------------------|--------------------------------------------------------------------------|-----------------------------------|--------------------------------------|---------------------------------|-------------|---------|-------------|-----|-------|--------------|
| S C R              | e/programm<br>Configuratio                                                                                                    | ing, 🔳                                                                   | Vehic<br>Confirm                  | cle<br>ation                         | Input VI                        |             |         |             |     |       | 4/4          |
| Input VII          | N                                                                                                    |                                                                          |                                   |                                      |                                 |             |         |             |     |       |              |
| Enter th<br>Accord | ne VIN num<br>ing to this                                                                                                    | operation, in                                                            | uch "Confirm<br>case of sp        | ".<br>ecified oper                   | ration that re                  | quires to s | save EC | U<br>D conf | im  |       |              |
| VIN nur            | mber corre                                                                                                    | ctly.                                                                    | in inditiber                      | youmputis                            | 3876883                         | s name. I   | merenon | e, com      |     |       |              |
|                    | NISS<br>포<br>cwaze water<br>to as concern                                                                                                    | AN MOTOR CO,LTD.JAPAN<br>式 1775<br>HNZ51-123456                          | VSKJVWR51U0                       | BERICA, S.A.<br>123456 第十月日<br>第十月日日 | AUJ32Z0123456<br>友动制型당<br>发动制型당 |             | X       |             |     |       |              |
|                    | Hand and a second second secon | SY THAN 第<br>OF RAMANDAR<br>E<br>E<br>王敏 Future<br>自動車株式会社 Inci in Jahan | 0<br>1-<br>2-<br>1799 Restaurious | 10<br>211 查回<br>制造日用<br>近用型式<br>东风汽  |                                 |             | 100     |             |     |       |              |
| VIN (17            | 7 or 18 dig                                                                                                    | its) <b>XXX</b>                                                          | AXB8DXX                           | ****                                 | 881012                          |             |         |             |     |       |              |
|                    |                                                                                                    |                                                                          |                                   |                                      |                                 |             |         |             |     |       |              |
|                    |                                                                                                    |                                                                          |                                   |                                      |                                 |             |         |             |     |       |              |
|                    |                                                                                                    |                                                                          |                                   |                                      |                                 |             |         |             |     |       | _            |
|                    |                                                                                                    |                                                                          |                                   |                                      |                                 |             | [       |             |     | Confi | rm           |

Figure 33

#### 40. Select ERASE.

| All DTC      | CAN Diag | CAN DIAG<br>SUPPORT MNTR | Network DTC  |
|--------------|----------|--------------------------|--------------|
| Result       |          | Detailed Information     |              |
| ABS          | PAST     | C1058-04 Control unit    | PAST FFD     |
| ENGINE       | NO DTC   |                          |              |
| METER/M&A    | NO DTC   |                          |              |
| ВСМ          | NO DTC   |                          |              |
| AIR BAG      | NO DTC   |                          | Print        |
| TRANSMISSION | NO DTC   |                          | for Customer |
| MULTI AV     | NO DTC   |                          | Save         |
| 1/4          |          |                          | 0/0 ERASE    |

Figure 34

41. Select **Execute**.

| Back Home Print Screen            | Screen<br>Capture Measurement<br>Mode Recorded<br>Data Peip ERT Capture VI MI                                                                      | -     |
|-----------------------------------|----------------------------------------------------------------------------------------------------|-------|
| Diagnosis (All Selection Systems) | t Vehicle Diagnosis (All<br>Systems)                                                                                                    |       |
| All DTC Information               | - CAN DIAG                                                                                                    |       |
| Result                            | The erasing process is not performed for "No support for All<br>DTC" systems. Erase results from the "SELF-DIAG<br>RESULTS" screen of each system. |       |
| EV/HEV                            | If "SELF-DIAG RESULTS" are erased, the current data is<br>saved to CONSULT automatically.                                                          |       |
| METER/M&A                         | TC                                                                                                    |       |
| ABS                               | kpra –                                                                                                    |       |
| ВСМ                               | TC kpla                                                                                                    |       |
| AIR BAG                           | Execute Cancel                                                                                                    | Print |
| ICC/ADAS NO DIC                   |                                                                                                    | Print |
| MULTI AV NO DTC                   |                                                                                                    |       |
|                                   |                                                                                                    | Save  |
| 1/5                               | 1/1                                                                                                    | ERASE |

Figure 35

#### 42. Select Close.

| Back Home Print Screen     | Screen<br>Capture Mode Recorded<br>Data Parts Free Parts Free | 🔀                     |
|----------------------------|----------------------------------------------------------------------------------------------------|-----------------------|
| Diagnosis (All<br>Systems) | ect Vehicle Diagnosis (All<br>Systems)                                                                                                    |                       |
| All DTC Information        | - CAN DIAG                                                                                                    |                       |
| Result                     | Erasing completed. Touch the "Close" button, and then check sure that "SELF-DIAG RESULTS" are deleted.                                                                                                    |                       |
| EV/HEV                     | "SELF-DIAG RESULTS" before erasing are confirmed from recorded data.                                                                                                    |                       |
| METER/M&A                  | кра                                                                                                    |                       |
| ABS                        | kpla j                                                                                                    |                       |
| всм                        | TTC kpla                                                                                                    |                       |
| AIR BAG                    | Close                                                                                                    | Print<br>for Customer |
| ICC/ADAS NO DIC            |                                                                                                    | Print                 |
| MULTI AV NO DTC            |                                                                                                    | Save                  |
| 1/5                        | 1/1                                                                                                    | ERASE                 |

Figure 36

- 43. Close the C-III plus application.
- 44. Press the ignition button one time to turn off the ignition. If the ignition does not turn off when the ignition button is pressed and released, press and hold the ignition button to turn the ignition off.
- 45. Disconnect the VI and remove it from the vehicle.
- 46. Turn off and disconnect the battery maintainer/smart charger.
- 47. Close the hood.

#### **CLAIMS INFORMATION**

| CAMPAIGN ("CM") ID | DESCRIPTION            | OP CODE | FRT      |
|--------------------|------------------------|---------|----------|
| P1A01              | Reprogram ABS Actuator | P1A010  | 0.6 hrs. |
|                    | Reprogram Not Needed   | P1A011  | 0.3 hrs. |

Submit a "CM" line claim using the following claims coding:

#### AMENDMENT HISTORY

| PUBLISHED DATE REFERENCE |  | DESCRIPTION                 |
|--------------------------|--|-----------------------------|
| April 15, 2021 NTB21-030 |  | Original bulletin published |